- 1. Click on or enter the following URL link to login into Handshake with your PBA SSO (single sign on) credentials: <u>https://pba.joinhandshake.com/</u>
- 2. Click Palm Beach Atlantic University Sign On

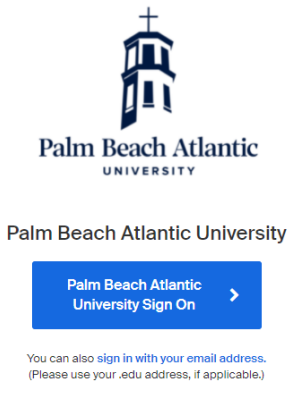

3. Sign in with your PBA SSO (single sign on) credentials – what you use for myPBA:

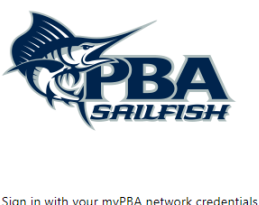

| gir in with your myr by network credentials |  |
|---------------------------------------------|--|
| Jsername                                    |  |
| assword                                     |  |
|                                             |  |
| Sign in                                     |  |

4. Click on **Career Center** in the upper-right corner or below the banner image on your homepage.

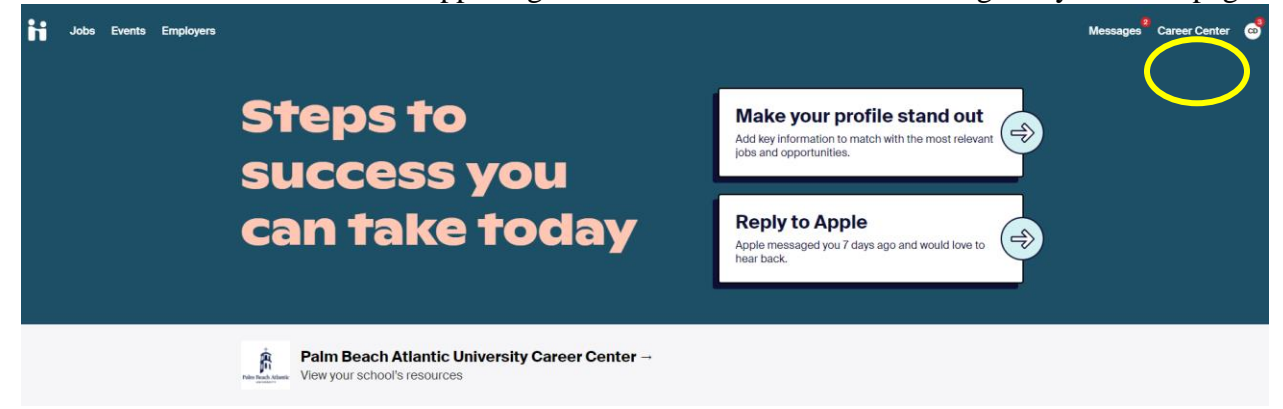

5. Click on **Appointments** from your Career Center's page, located below the school name on the left of the page.

| Palm Beach Atlantic<br>UNIVERSITY Palm Bea | ch Atlantic University                        |                                                |  |
|--------------------------------------------|-----------------------------------------------|------------------------------------------------|--|
| What can we help you find?                 | Resources →<br>Read curated content from your | Surveys →<br>Answer questions from your career |  |

6. To request a new appointment, click **Schedule a New Appointment** button in the upper-left of the page. Appointments

| Schedule A New Appointment<br>Upcoming Appointments |                  |                                     |          |  |
|-----------------------------------------------------|------------------|-------------------------------------|----------|--|
| No Appointments                                     |                  |                                     |          |  |
| Past Appointments                                   |                  |                                     |          |  |
| Appointment                                         | Туре             | Date                                | Status   |  |
| Appointment with Tawnya Reynolds                    | Freshman checkin | Wednesday, June 2nd 2021 at 1:30 pm | Approved |  |

7. Click on the appropriate **Category** (year in school), **Type** (what you want to meet about), **Staff Member** you want to meet with, and **Appointment Medium** (in person, Zoom, Phone, etc.) of appointment. A list of available appointment dates will appear based on the information you selected. Select a day and time that works for your schedule based upon the options that populate.

| Category<br>Sophomores                         |                                                | Type<br>Career Planning - Quic                 | k s                                      | taff Member<br><b>Fawnya Reynolds</b>                | V No Pref                                          | erence                     |
|------------------------------------------------|------------------------------------------------|------------------------------------------------|------------------------------------------|------------------------------------------------------|----------------------------------------------------|----------------------------|
| ← Week of Sunday, July 18th → →                |                                                |                                                |                                          |                                                      | Face to Face<br>In Person<br>Phone<br>Phone Call   |                            |
| July 18th 2021<br>No Appointments<br>Available | July 19th 2021<br>No Appointments<br>Available | July 20th 2021<br>No Appointments<br>Available | July 21st 202<br>Appointmen<br>Available | 21 July 22nd 2021<br>ts No Appointments<br>Available | Ju Virtual<br>Virtual<br>No Appointer<br>Available | Available                  |
| ul 21                                          |                                                |                                                |                                          |                                                      | Time Zone:                                         | Eastern Time (US & Canada) |
| Tawnya Reynolds -                              | Jul 21 - Career Plar                           | nning - Quick                                  |                                          |                                                      | 8:3                                                | 0 am EDT - 9:30 am EDT     |

**ProTip:** If you'd prefer a virtual appointment, select "Virtual on Handshake" from the Appointment Medium dropdown!

| ← Back You have selected a slot. If you would like to search for a different slot you may do so here. |                      |         |  |  |
|----------------------------------------------------------------------------------------------------|----------------------|---------|--|--|
| Career Planning - Quick at 8:30 am EDT, Jul 21st 2021<br>Tawnya Reynolds                              |                      |         |  |  |
| Appointment Request Details                                                                           |                      |         |  |  |
| Fields marked with an asterisk *** are required.                                                      |                      |         |  |  |
| * Appointment medium                                                                                  | Virtual on Handshake | ~       |  |  |
| "What can we help you<br>with?                                                                        |                      | 6       |  |  |
| Cancel                                                                                                |                      | Request |  |  |

## See Last step on next page >>>>>

8. You will be taken to the overview of the appointment where you can cancel the appointment or add comments before the appointment.

| ✓ Appointment was successfully requested.                                               |                                                                                      |                              |
|-----------------------------------------------------------------------------------------|--------------------------------------------------------------------------------------|------------------------------|
| STAFF MEMBER<br>Tawnya Reynolds<br>tawnya@joinhandshake.com<br>STUDENT<br>Anissa Torres | Requested by Anissa Torres<br>HELP REQUESTED<br>I'd like to go over my career plans. | Requested Cancel Appointment |
| College of Science<br>Animal Science<br>Fish Biology<br>TYPE                            | Add a Comment                                                                        |                              |
| Career Planning - Quick<br>WHEN<br>Wednesday, July 21st 2021 at 8:30                    | Add a Comment                                                                        |                              |
| am tor about i nour<br>меріцм<br>Virtual on Handshake                                   | CREATE You requested an appointment with Tawnva Revnolds                             | Add Comment                  |
| Surveys                                                                                 | Anissa Torres - Friday, July 16th 2021 7:37 pm                                       |                              |
| Student pre-appointment survey:                                                         |                                                                                      |                              |

Make sure to check your notifications for updates to the status of your appointment!

If you've requested a "Virtual on Handshake" appointment, check out Attending Virtual Appointments on Handshake!

**Reminder:** This is a request function and the person you requested an appointment time with will need to Accept/Confirm your appointment request. Make sure to check your email!

Handshake emails come into your "Other" folder on your email. You may need to check that. 🕹